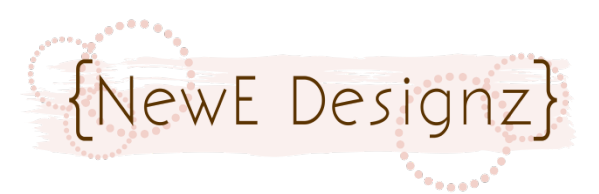

## **Folder Preview Action** By NewE Designz

## **INSTALL:**

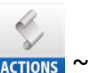

1 Load the .atn file ACTIONS ~ Right click on the icon in the folder and select "open with PS". Or just double click on the icon and it should load.

Make your customers happy! Go from your folders looking like this...

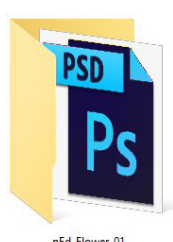

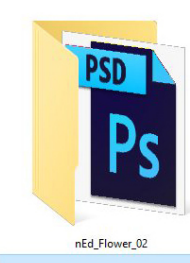

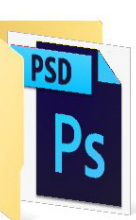

nEd\_Flower\_03

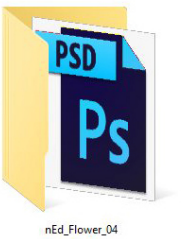

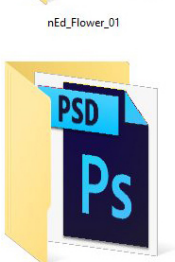

nEd\_Flower\_05

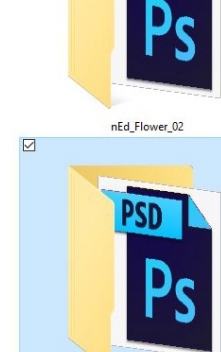

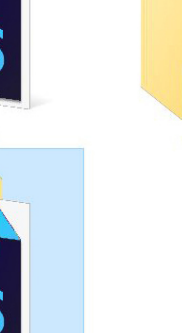

## To looking like this!!!!

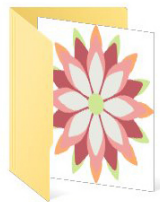

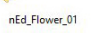

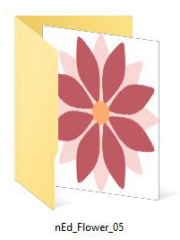

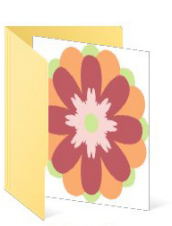

nEd\_Flower\_06

nEd\_Flower\_02

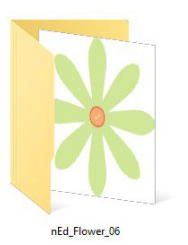

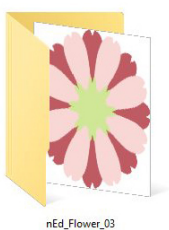

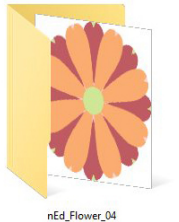

## **SETTING UP YOUR TEMPLATE FILE FOLDERS:**

1. Create a new folder, naming it as you would normally. "NewEDesignz\_Layered\_Flowers"

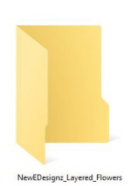

2. Open that folder and inside, create a new folder and name it "png"

NewEDesignz\_Layered\_Flowers >

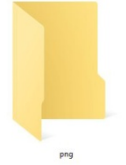

Open your layered template in Photoshop.

## **TRIM ACTION:**

1. Run the "Trim" action. This trims your image giving it a .05" border. (This is always nice for the designer so that they have room to work with Styles and such.)

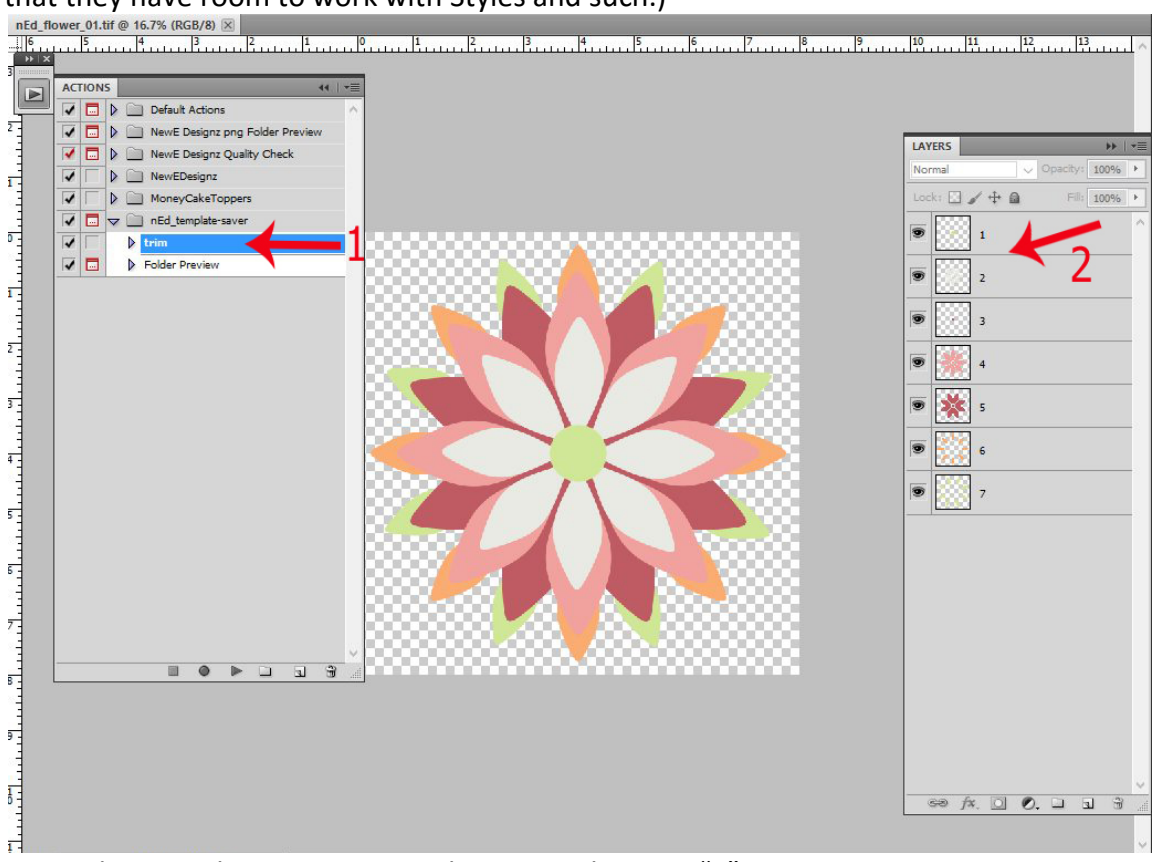

2. Number your layers starting with your top layer as "1"

3. Save your template as a .tiff and as a psd file in your folder.

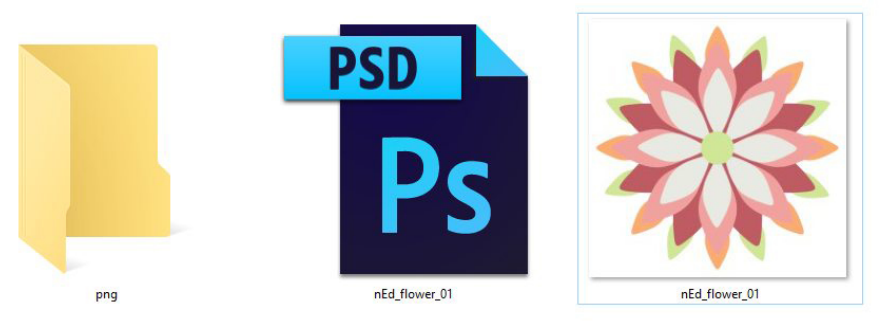

## FOLDER PREVIEW ACTION:

4. Run the "Folder Preview" action. This is going to copy your image and open it in a new window. It then flattens your image, resizes it and names it "FOLDER".

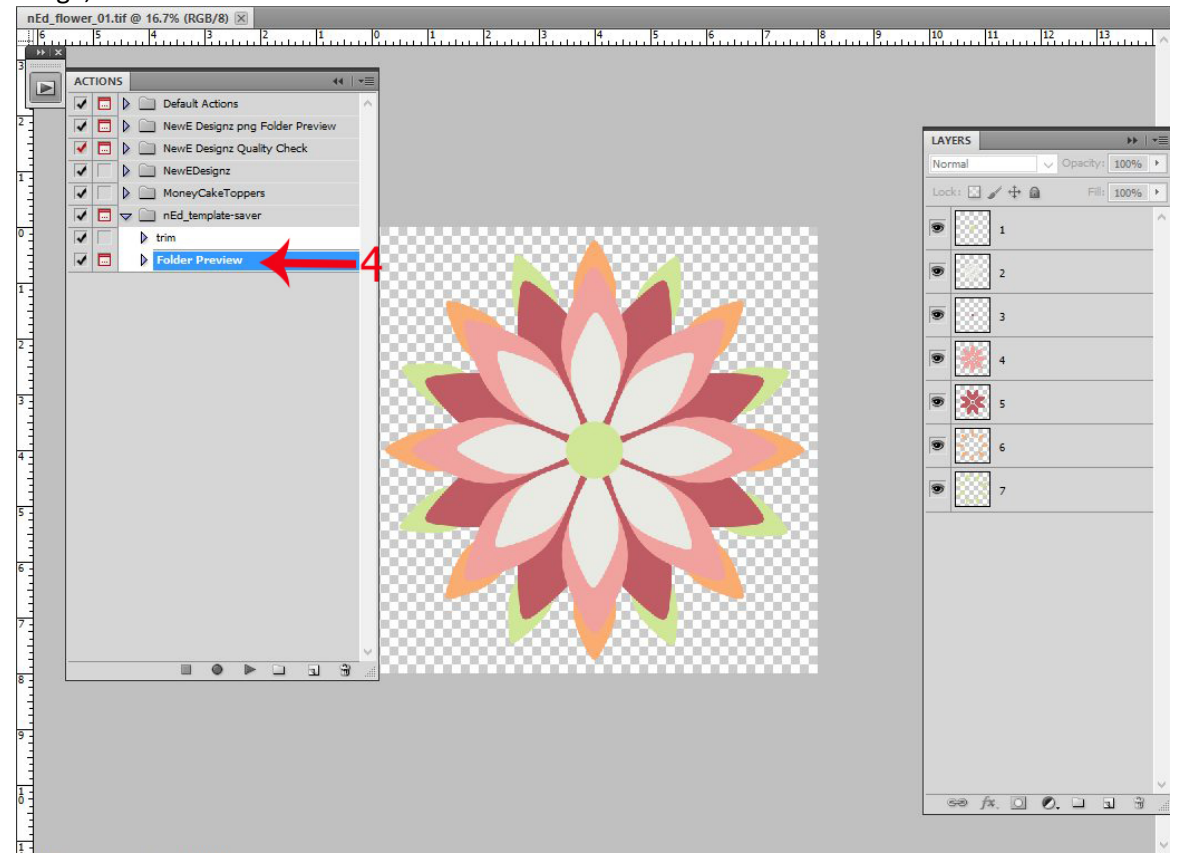

#### When you see the "Stop" Command, it will instruct you to save your image as a "jpg.

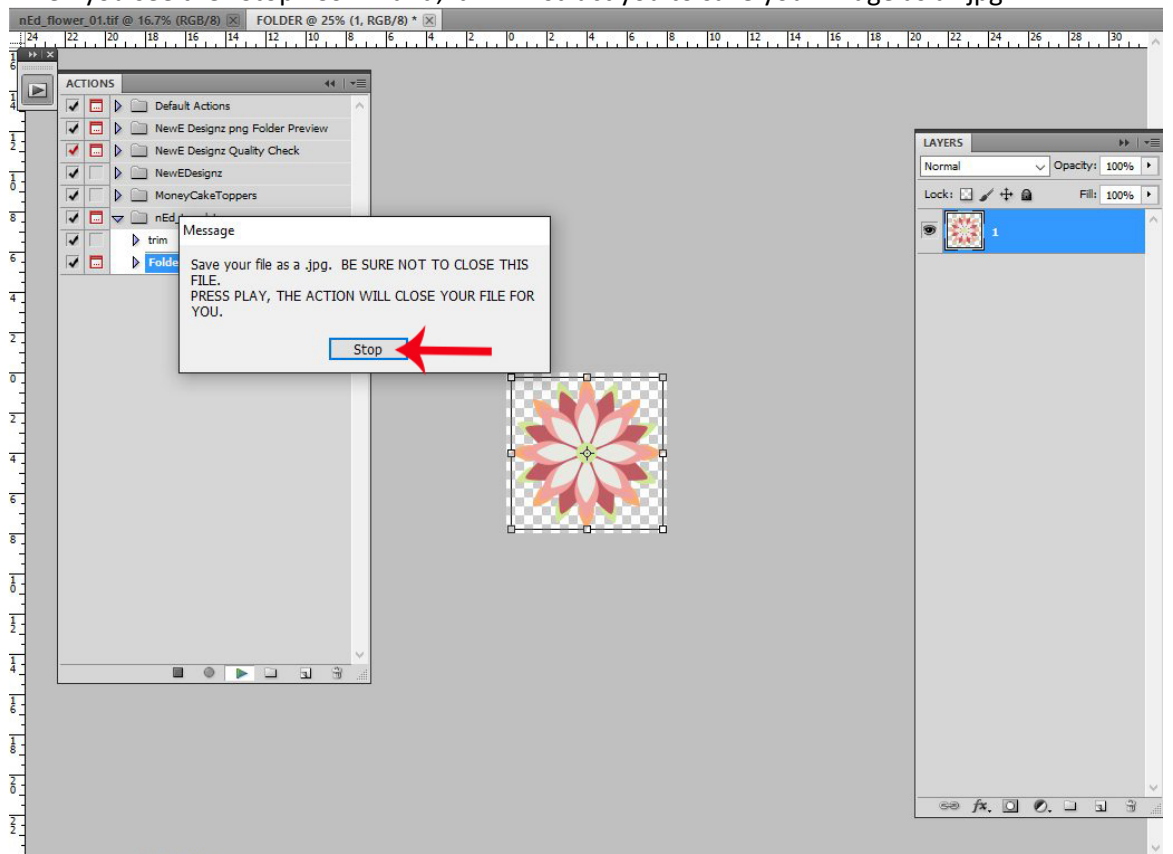

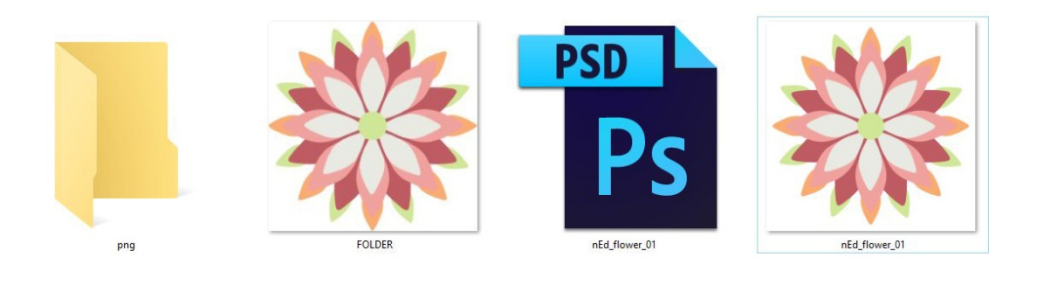

#### \*\*\*VERY IMPORTANT\*\*\* Once you save your image, DO NOT close the image, be sure to press play again!

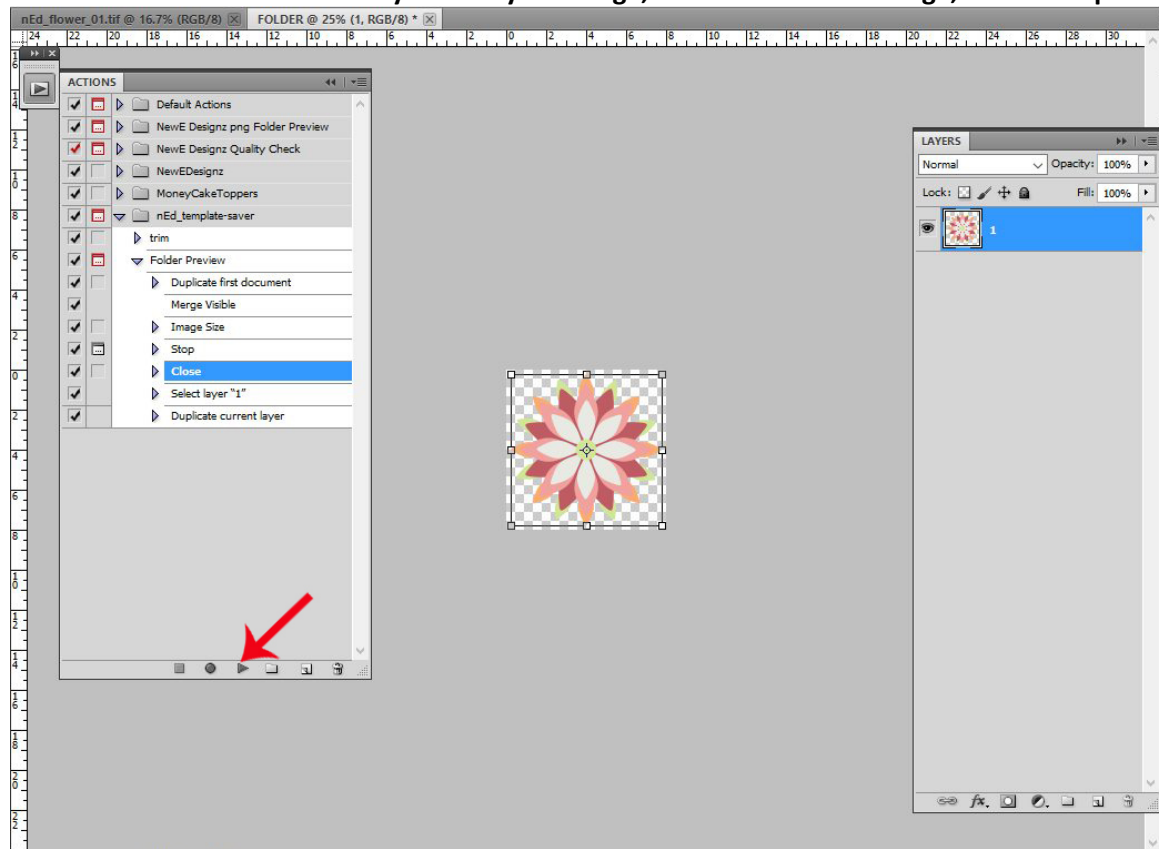

..the action will close the window and duplicate your first layer in your layers palette. \*\*\*I will explain why at the end of this tutorial.

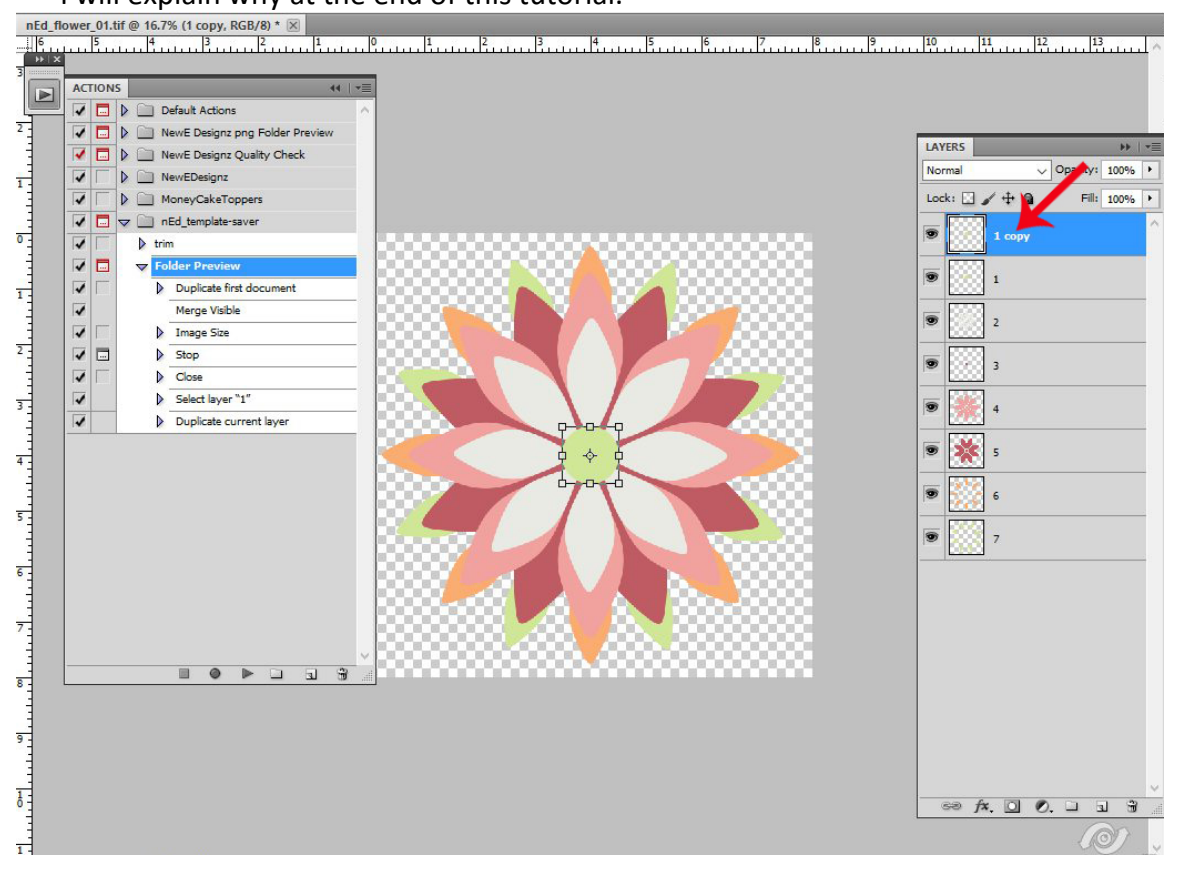

## HOW TO RUN "EXPORT LAYERS TO FILES" SCRIPT:

#### 5. Click on the "File" tab, then "Scripts", then "Export Layers to Files..."

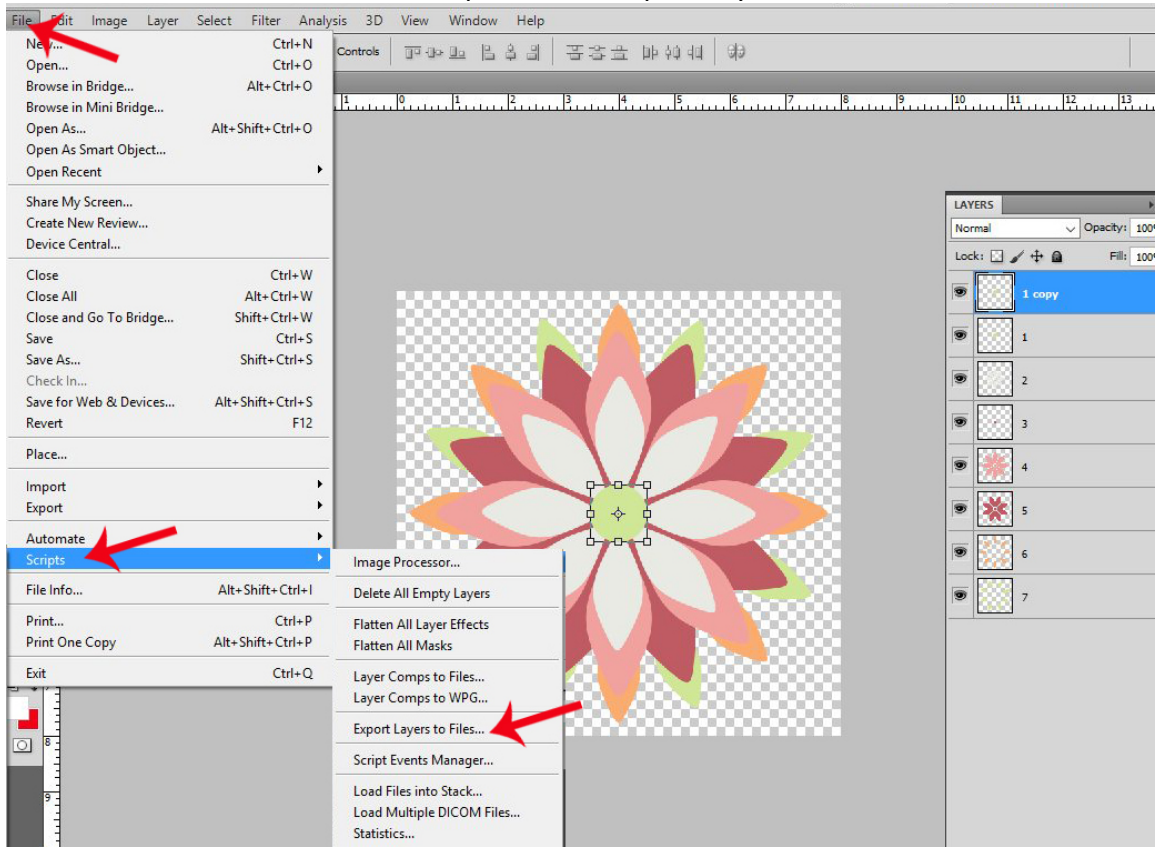

## This window will pop up:

|   |                                                                         | LAYERS | Operity 1 |
|---|-------------------------------------------------------------------------|--------|-----------|
|   |                                                                         | Lock:  | + a Fill: |
|   | Export Layers To Files X                                                |        | 0.02      |
|   | Destination:                                                            |        | 1997<br>  |
|   | F:\NewEDesignz\A SCRAP S Browse Run                                     | 1      |           |
|   | File Name Prefix: Cancel                                                | 2      |           |
|   | nEd_flower_01                                                           |        |           |
|   | Visible Layers Only                                                     |        |           |
|   | File Type:                                                              | 9 1    |           |
|   |                                                                         | ۶ 🔆 🗵  |           |
|   | Include ICC Profile                                                     | . 😥 💿  |           |
|   | Prio-24 options.                                                        |        |           |
|   | Transparency 🗆 Interlaced 🗹 Trim Layers                                 | P      |           |
|   |                                                                         |        |           |
|   |                                                                         |        |           |
|   | Please specify the format and location for saving each layer as a file. |        |           |
|   |                                                                         |        |           |
| L |                                                                         |        |           |
|   |                                                                         |        |           |

5a: Click the "Browse..." button and fine the "png" folder you created inside your template folder. Then click ok.

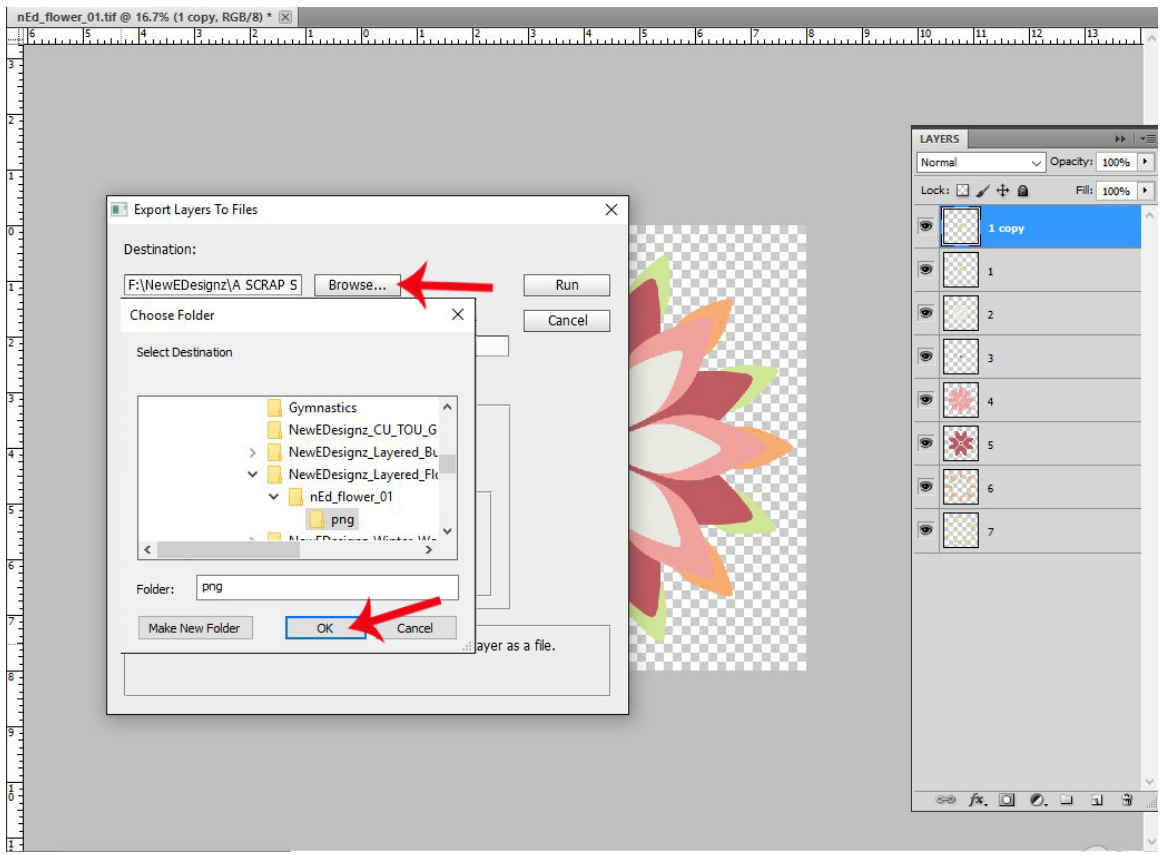

5b: Name your image and make sure the box "Trim Layers" is **<u>NOT checked</u>**. You will have to do this each time you run this script.

Check the other settings, making sure the "File Type: is "PNG-24", the "Include ICC Profile" and "Transparency" boxes are checked. Once those are set, you won't have to do those again.

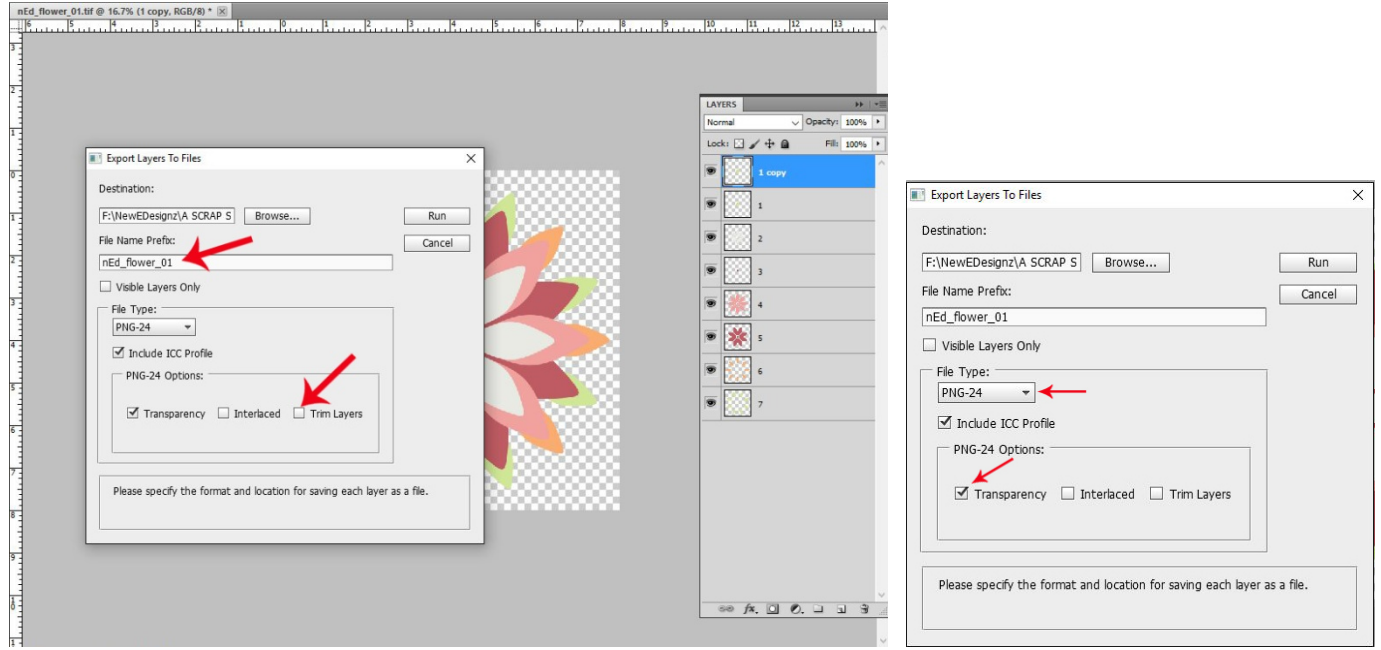

5c: Now click "RUN"! And watch it go!

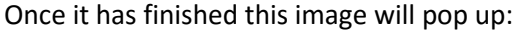

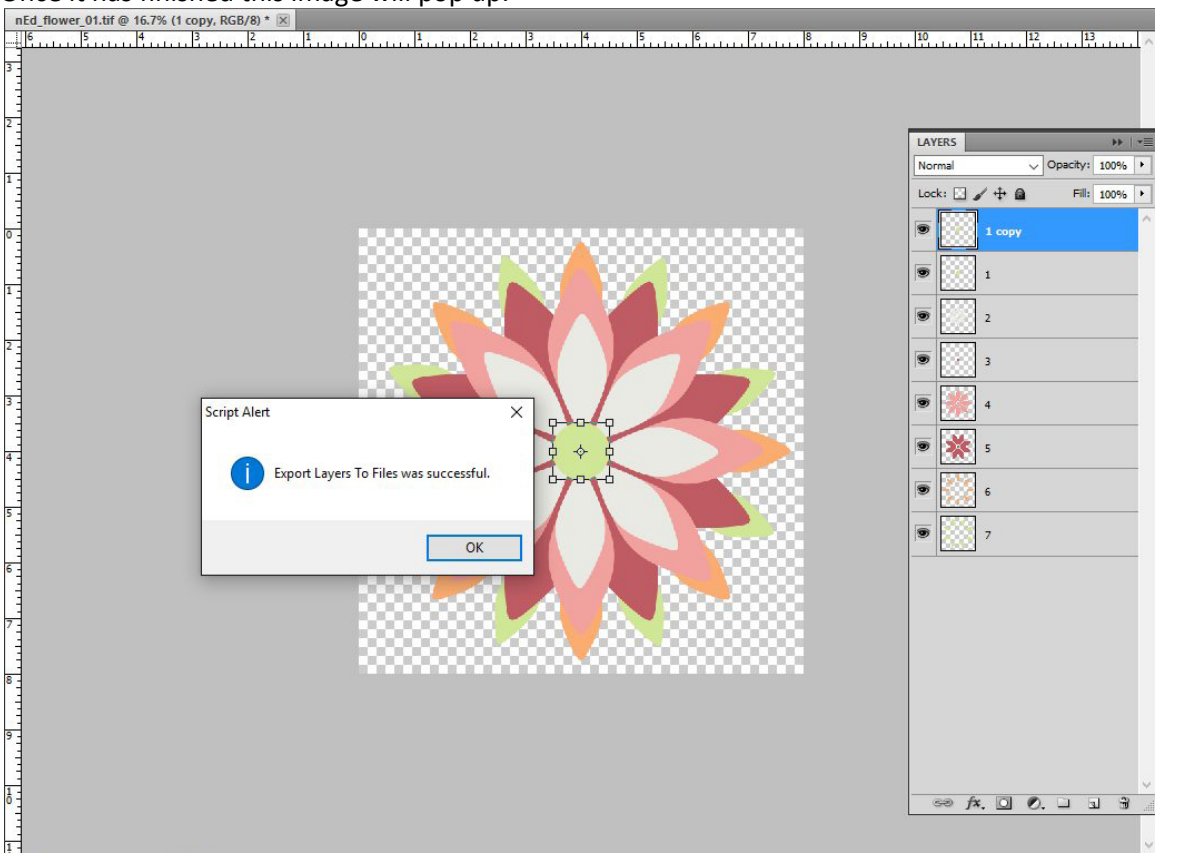

#### Click OK.

I always save this image as a png file and add it to my png folder before I close it out: Totally up to you.

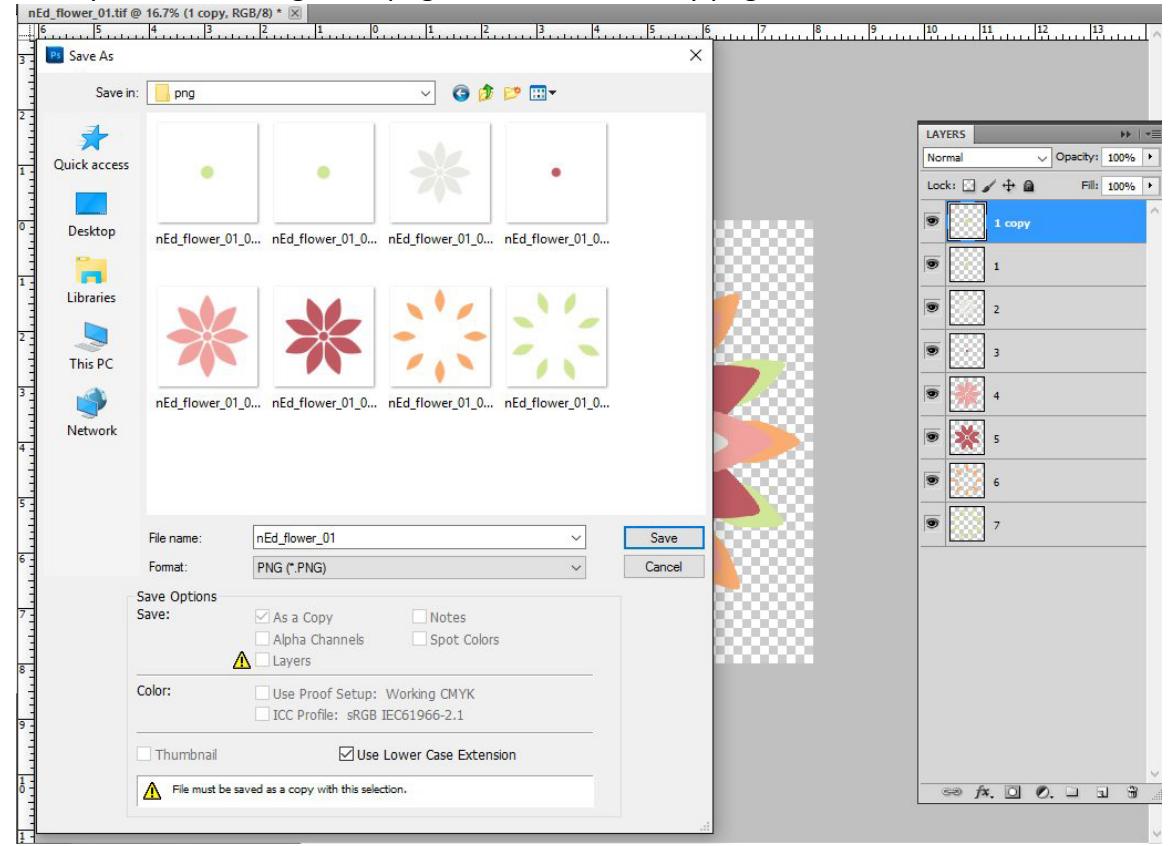

You will notice there are two "layer 1" png files, you need to go in and delete "0000\_1-copy".

\*\*\*The reason I add the duplicate layer is, the script adds the 4 digit numbers in front of the layer number you have in your layers palette, starting with "0000". I like my numbers to match up: nEd\_flower\_0001 1. Otherwise your individual png images would be nEd\_flower\_0000 1; nEd\_flower\_0001 2., etc.

If you have any questions or concerns, please don't hesitate to contact me! Enjoy!!

NewE Designz Blog | Store | Facebook

# **Terms & Conditions**

All files contained within this zip file is © 2016 by NewE Designz

All copyrights to anything within this zip file is retained by the original creator of the file - NewE Designz. All graphic images are copyrighted by NewE Designz with all rights reserved.

This Action is a designer resource, and not a CU4CU item. You **MAY NOT** Sell nor give away this script or claim as your own You **MAY NOT** alter this scrip in any way to resell

Thank you for your purchase. Please feel free to contact me at bev@newedesignz.com

NewE Designz